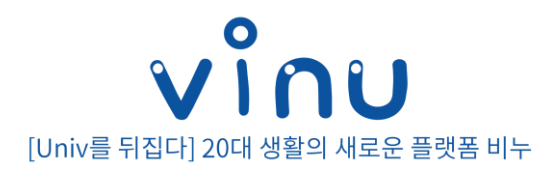

#### 안녕하세요! YBM 비누에 오신 것을 환영합니다. 교양 학습만 공부하는 공간이 아닌, 재밌는 기사와 커뮤니티로 대학생 여러분의 대학 생활을 더욱 즐겁게 만들어드리겠습니다. 처음 오셨다면 아래 사이트 이용법을 활용하세요!

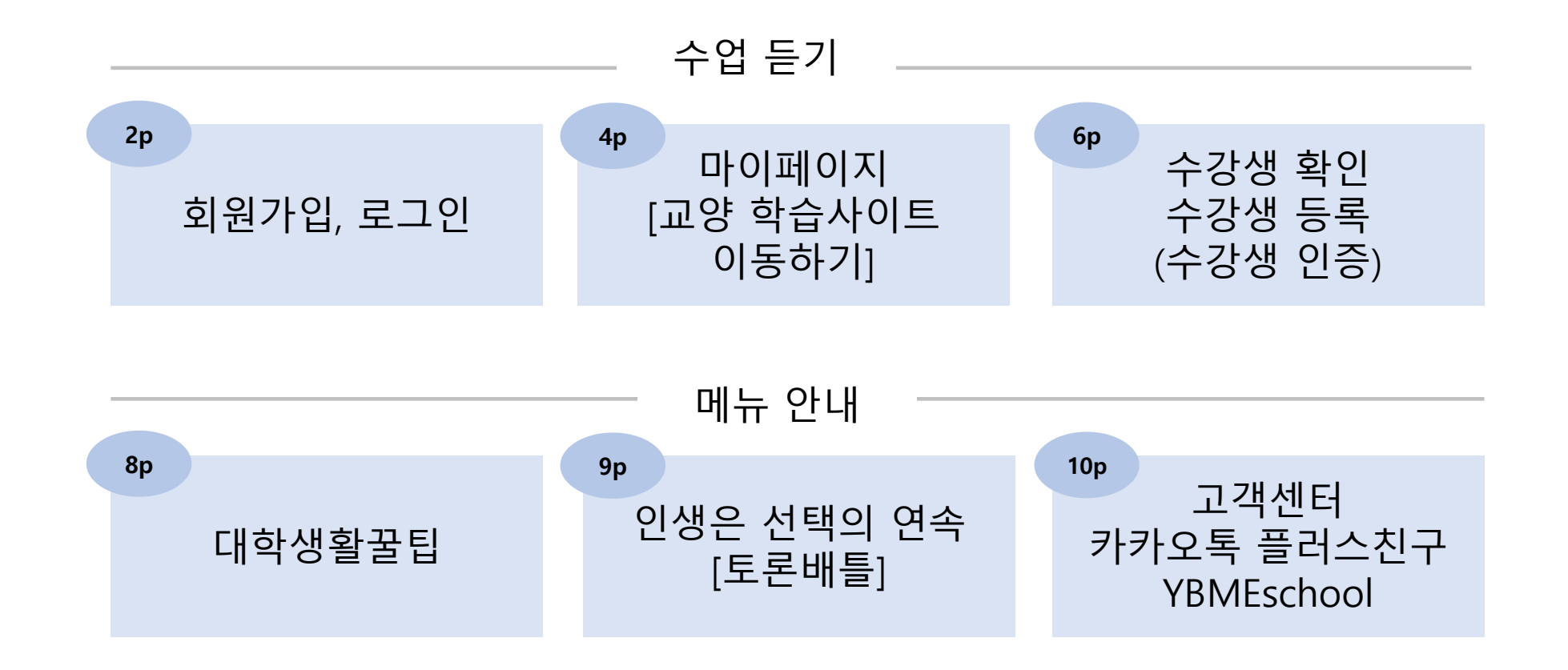

### 회원가입 수강 대상자가 맞는 경우

아이디는 반드시 이메일 주소로 입력 후 학교와 학번도 올바르게 기입 해 주셔야 합니다. 사이트 오른쪽 화면에 '회원가입 ' 을 클릭 후 가입 화면으로 이동해주세요. 수강생 정보가 부정확하다고 뜬다면 2 수강 대상자로 확인되면 가입이 진행됩니다. 학교/학번/이름을 다시 한번 확인해주세요. \*\*학번 잘못 적으면 공부할 수 없습니다!!!\*\* 이름 \* vinu ึงเกม 회원가입 대학 생활 꿀팁 커뮤니티 ☰ 전체메뉴 비밀번호 ..... 취인들의 가장 완벽한 🕯 약관 동의 정보 입력 가입 완료 🗑 혼족의제왕 입력조건 미달(비밀번호는 영,숫자,특수문자 혼합 8~20자 - 사용가능 특수문자 ~!@#\$%^ 비밀번호 확인 \* [취미] 내가 선호하는 스타일의 교수님은 어떤분일까 이용약관, 개인정보처리방침, 홍보/마케팅 광고 알림(SMS, 이메일)수 이아이디 저장 ○ 배움은 있지만 마 배움은 없어도 친 신에 모두 동의합니다. 비밀번호를 한번 더 입력하세요. 회원가인 음에 상처주는 교: 절하고 학점 잘 주시 아이디 / 비밀번호찾기 님 는 교수님 내용보기 💽 50% (1명) 50% (1명) 동합검색 🗸 학교명이나 검색여를 입력하세요. 📿 이용약관 동의 ( 필수 ) 수강생 정보입력 \* 참여하기 수강 대상자가 맞는지 확인 후 회원가입이 가능합니다.(수강생 확인) 수강 정정 기간에 신청한 경우 등의 이유로 내용보기 💽 개인정보 수집 및 이용에 대한 동의 (필수) 수강생 확인까지 다소 시간이 소요될 수 있으니 대학 생활 꿀팁 더보기 हुथुप्रदेगरी पर्वाय 만약 가입이 되지 않는다면 3~4일 후 시도해주시기 바랍니다. NR MR 200 겨울방학 TOEIC 시험 일정(21.01~2월) [혼족인터뷰] 20대 혼밥러들에게 물었다.⑥ 혼밥은 가성비 평안 음~ 문의사항은 카카오톡 채널을 통해 문의 주시기 바랍니다. 0 \* 카카오톡 채널 아이디 : ybmeschool 57 5700 802 대학생 대외활동 인식에 관한 성문조시 [흔족인터뷰] 20대 흔술러들에게 물었다-③ 흔술은 날 기분 좋게… All 50,0008 개인정보 처리 위탁 동의 (필수) 내용보기 💽 대학생 모바일 동영상 플랫폼 이용에 관한 설문조사 [자취Tip] 이사하기 좋은날은 '손 없는 날? 학교\* '스미싱 문자' 종류, 남아 그 링크를 누르지 마오 [그것이궁금] 자주 쓰는 사람도 모른다는 '카카오톡 숨은 기능' 4가지 **JY 434 UP** 내용보기 대학명 찾기 이벤트 등 마케팅 수신 동의 (선택) 토익맞춤지원 프로그램 REPORTER PROPERTY BM 인기강의 1년 무제한 수강 S<sub>O</sub>te 84 EX88 학번\* 2021 21922 All 50,000원 동의하지 않음 동의함 수강생 인증 완료

이전단계

확인

## 회원가입 수강 대상자인지 <mark>아직</mark> 확인 안되는 경우

| 1                                                                                                    | 사이트 오른쪽 화면에 '회원가입 ' 을 클릭 후<br>가입 화면으로 이동해주세요.                                                                                                    |                                                                                                    | 2 | 수강 대상자 명단이 실시간으로 업데이트 되는 것이 아니라,<br>만약 수강신청 대상자가 아니라고 나온다면<br>3~4일 후 다시 진행해주세요!<br>*수강신청 정정기간 혹은 추가기간에 신청하신 분들은<br>일시적으로 수강 대상자가 아니라고 나올 수 있습니다. |
|----------------------------------------------------------------------------------------------------|----------------------------------------------------------------------------------------------------|----------------------------------------------------------------------------------------------------|---|----------------------------------------------------------------------------------------------------|
| 고 1994년 11년<br>- 1994년<br>- 1997년<br>- 1997<br>- 1997<br>- 1997 | Indexed Каланана   Indexed Каланана   Indexed Калананана   Indexed Калананана   Indexed Калананана   Indexed Калананана   Indexed Калананана   Indexed Калананана   Indexed Калананана   Indexed Каланананана   Indexed Калананананана   Indexed Калананананана< | 외원가입         역관 동의       정보 입력       가입 완료         이용약관, 개안정보처리방침, 홍보/마케팅 광고 알림(SMS, 이메일)수          신메 모두 동의합니다.          이용약관 동의 ( 필수 )       내용보기          기인정보 수집 및 이용에 대한 동의 ( 필수 )       내용보기          개인정보 처리 위탁 동의 ( 필수 )       내용보기          이번트 등 마케팅 수신 동의 ( 선택 )       내용보기          동의하지 않음       동의함 |   | 이름 *         비밀번호 *         ····································                                                                                 |

3

#### 로그인, 마이페이지

| 1 | 사이트 오른쪽 화면에 '로그인 ' 을 클릭해서<br>로그인해주세요.      | 2 | 로그인 후에는 로그인박스에 '마이페이지 ' 가 생성됩니다.<br>학습사이트로 이동하기 위해 '마이페이지 ' 를 클릭해주세요. |
|---|--------------------------------------------|---|-----------------------------------------------------------------------|
|   | 지 않는 것 같 것 같 것 같 것 같 것 같 것 같 것 같 것 같 것 같 것 |   | 다 이 생활 공입 커뮤니티 문 전체에는<br>Dave 특별로 482 등 858 약동                        |

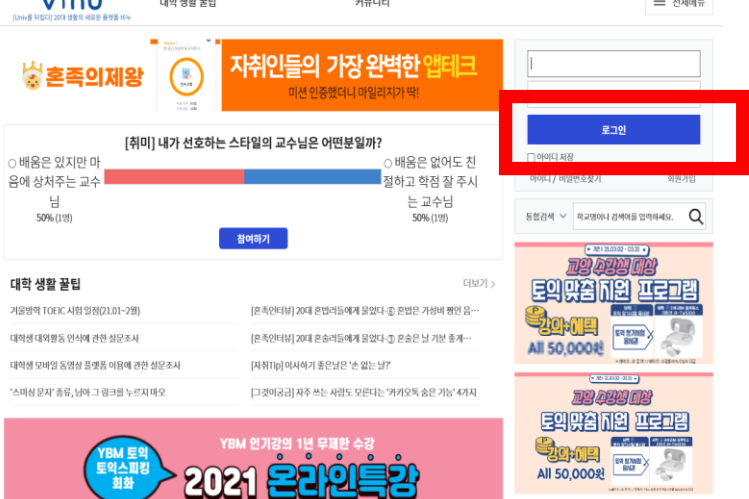

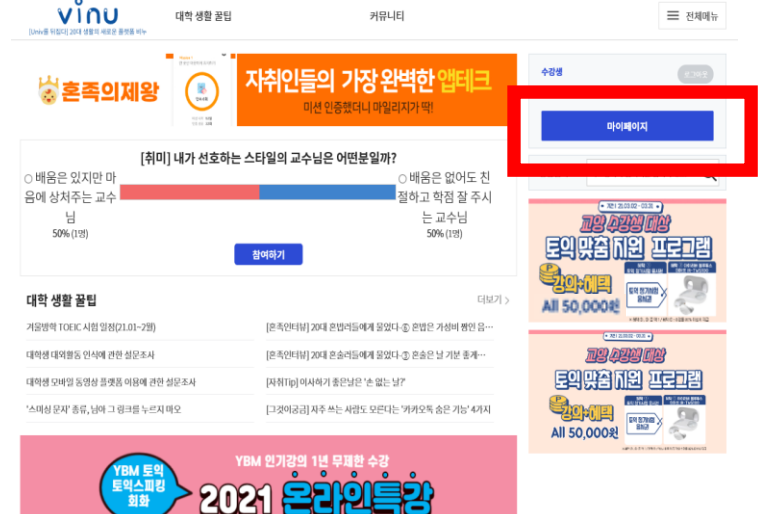

#### 마이페이지 [교양 학습사이트로 이동하기]

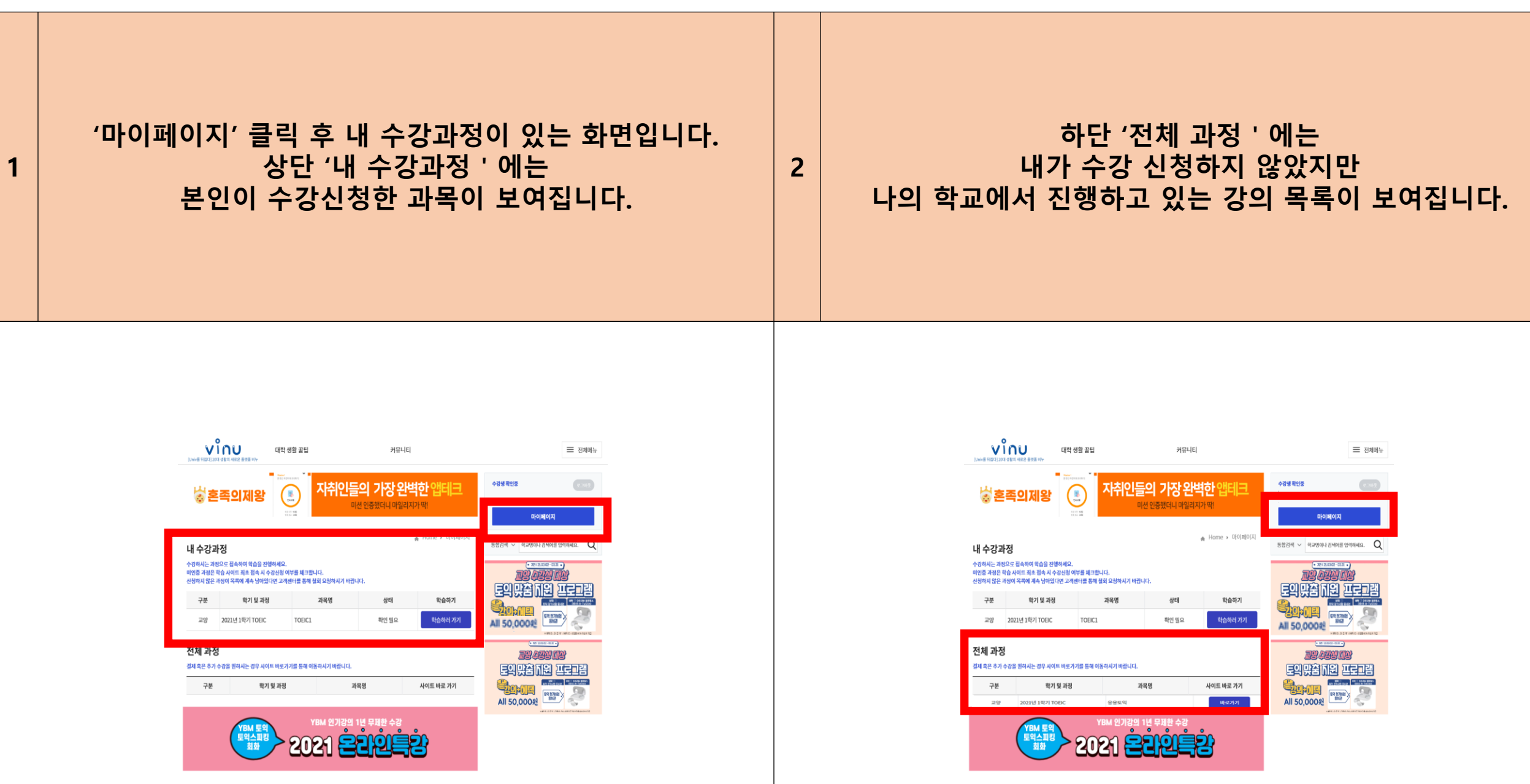

#### 마이페이지 [교양 학습사이트로 이동하기] 수강생 확인

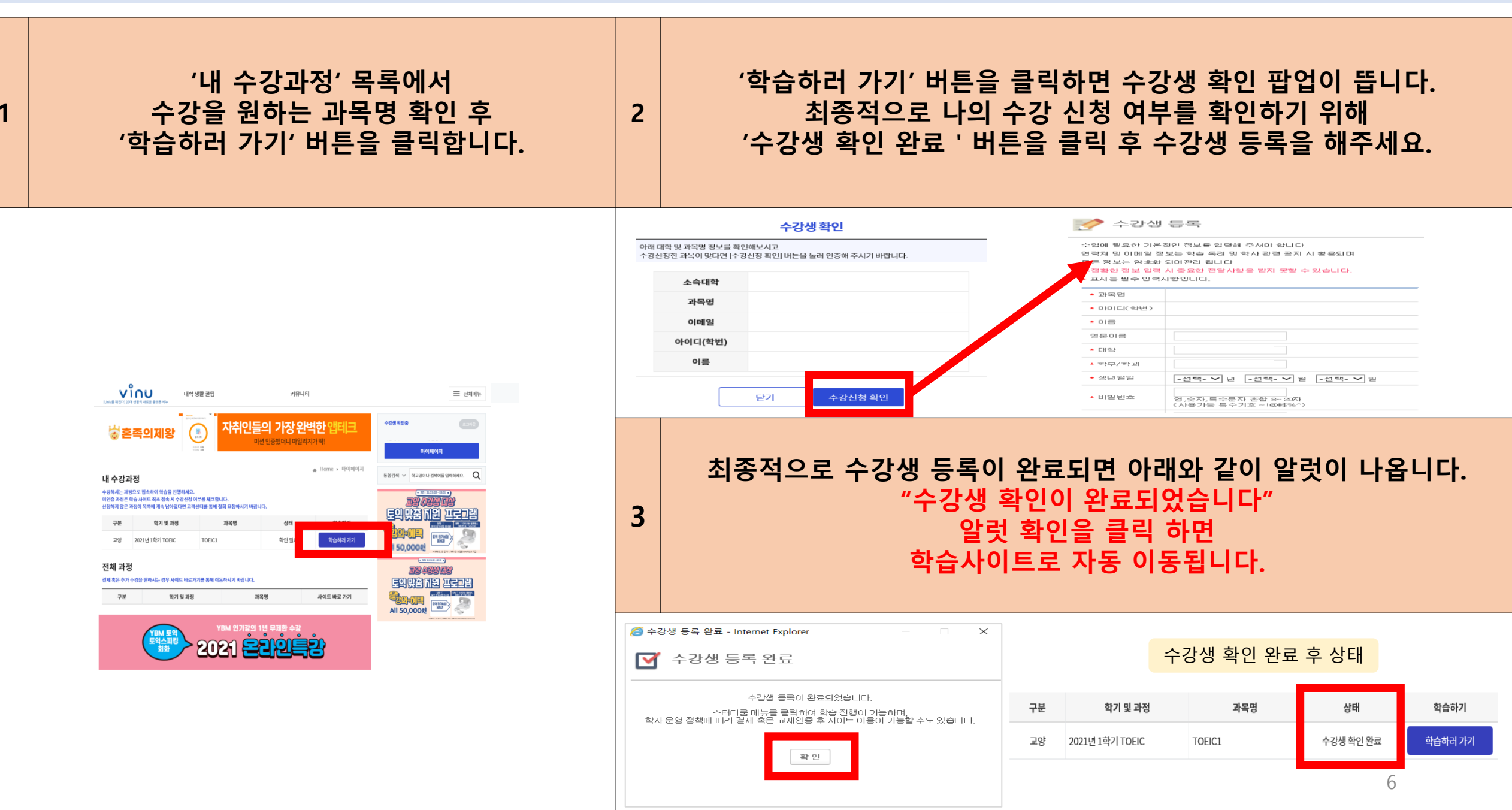

학습사이트 메인 화면

한 학기 동안 공부하게 될 학습사이트 메인 화면입니다. 다시 비누로 돌아가서 커뮤니티에 참여하고 싶다면, 2 1 Study Room을 클릭하여 강의를 시작해주세요. 상단 '비누 통합인트로 바로가기 '를 클릭해주세요. [Univ를 뒤집다] 20대 생활의 새로운 플랫폼 비누 통합인트로 바로가기! [Univ를 뒤집다] 20대 생활의 새로운 플랫폼 비누 통합인트로 바로가기! 주요일정 이용안내 TOEIC® 정보 Study Room My Page Free Contents Notice Help Desk My Page Free Contents Notice Study Room Quick Link Quick Link Orientation Orientation 00 주요일정 주요일정 이용안내 이용안내 TOEIC1

학교 바로가기

경보수경 | 로그아웃

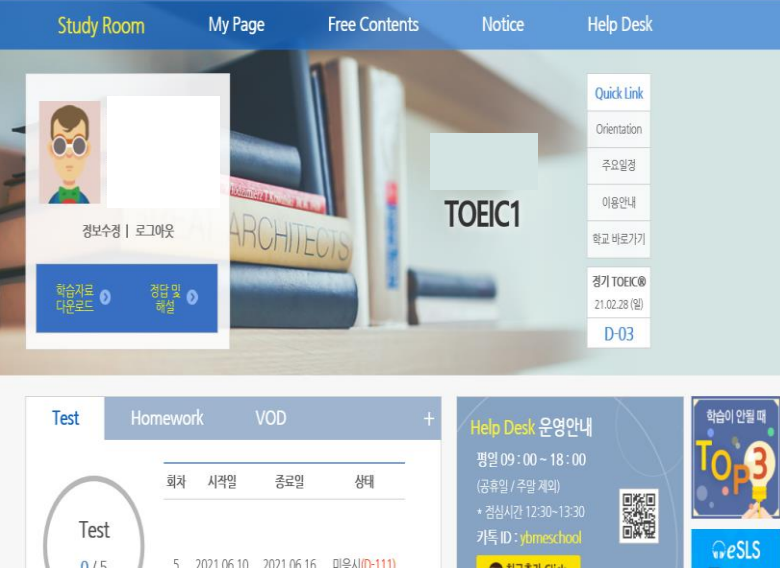

|   | 대학생활 꿀팁                                                                                                    |  |
|---|----------------------------------------------------------------------------------------------------|--|
| 1 | 비누 사이트 메인 화면에 위치한 '대학생활꿀팁'에서<br>취업, 시사, 이슈, 맛집, 여행, 문화생활 등의 정보를 얻으세요. 2<br>더 많은 꿀팁을 확인하실 수 있습니다.                                                                                                    |  |
|   | <complex-block><complex-block><complex-block><complex-block><complex-block><complex-block><complex-block><complex-block><complex-block><complex-block><complex-block><complex-block><complex-block><complex-block><complex-block></complex-block></complex-block></complex-block></complex-block></complex-block></complex-block></complex-block></complex-block></complex-block></complex-block></complex-block></complex-block></complex-block></complex-block></complex-block> |  |
|   | 8                                                                                                    |  |

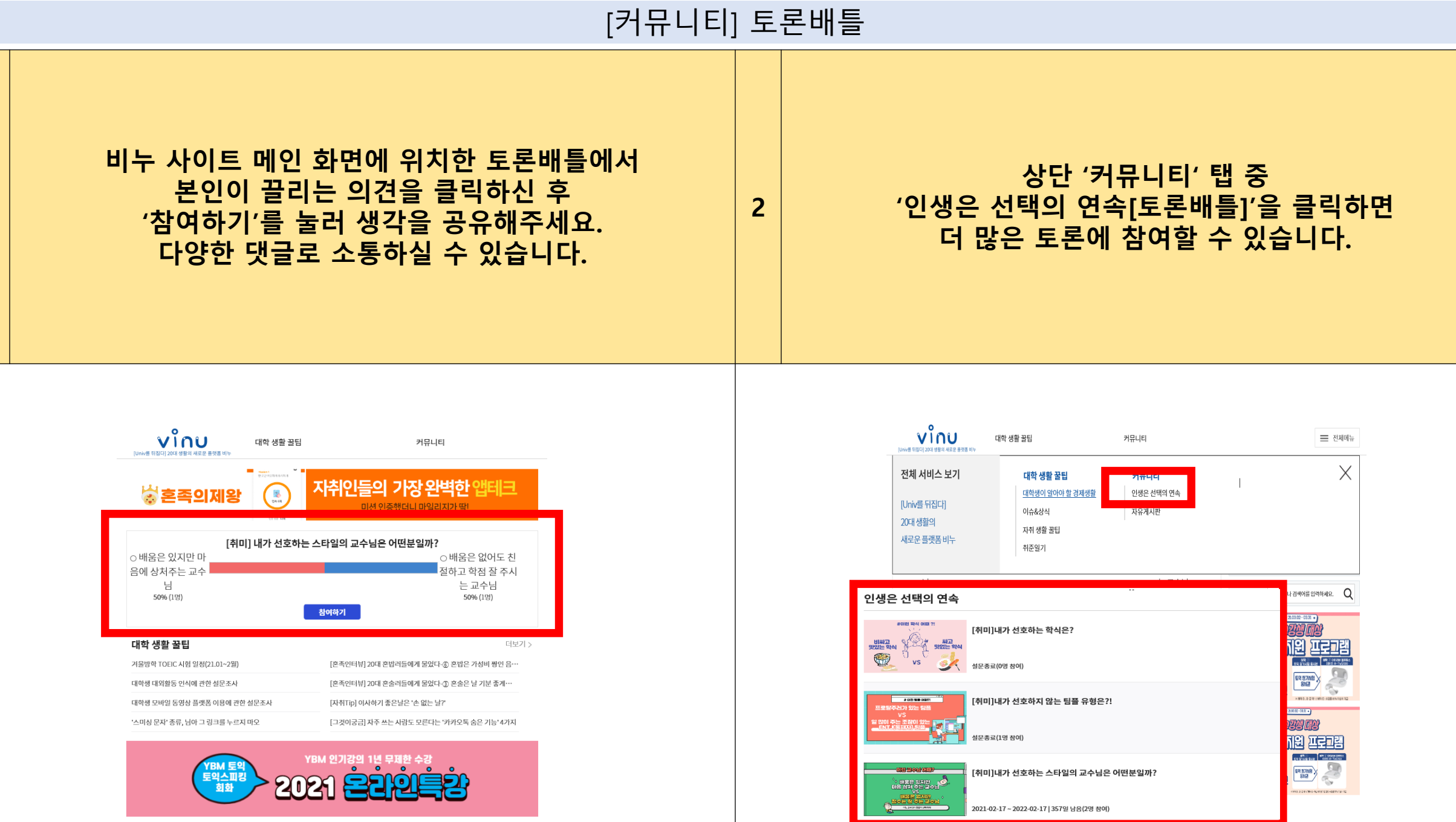

# 모든 문의는 언제든 이곳으로 연락주세요! 카카오톡 플러스친구 YBMESCHOOL 02-2009-0525